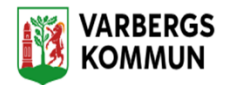

# Bekräfta HSL Uppdrag i LC Utförare

| tieto |                                       |                                                  |            |                                                                     | X                                                                                                    | Susanne Sundgren<br>EC.Utförare, Söderns hemtjänst | 🔳 Meny |
|-------|---------------------------------------|--------------------------------------------------|------------|---------------------------------------------------------------------|----------------------------------------------------------------------------------------------------|----------------------------------------------------|--------|
|       |                                       |                                                  | Susa       | nnes hemskärm                                                       |                                                                                                    |                                                    |        |
|       | Ej signerad<br>Finns dokur            | dokumentation<br>mentation att signera           | 4          | Ej lästa notifieringar<br>Finns notifieringar att se över           | Genomförandeplaner<br>Planer att följa upp                                                                                                    |                                                    |        |
|       | Ej bekräfta<br>Finns bestal           | <b>de beställningar</b><br>liningar att bekräfta | 6          | Tidrapporter från assistenter<br>Finns nya tidrapporter att hantera | Andratestperson Susannes, 230303-TF34 2021-03-31<br>(6002463)<br>Gustav Andersson 120224-6052 2021-06-30                                                                   |                                                    |        |
|       | Senast dok<br>Visa dokumentatio       | <b>umenterat</b><br>on från när du senast loggi  | ide in     |                                                                     | (400577)<br>Hanna Nilsson, 100224-TF01 (6000278)<br>2021-10-06<br>Hanna Nilsson, 100224-TF21 (6000279)<br>2021-10-31<br>Anna Svensson, 310529-TF29 (6005961)<br>2021-11-30 |                                                    |        |
|       | <b>Att göra</b><br>Visa planerade akt | liviteter                                        |            |                                                                     | < •• >                                                                                                    |                                                    |        |
|       | FRÂNVARO                              |                                                  |            |                                                                     |                                                                                                    |                                                    |        |
|       | Personnummer                          | Kundnummer                                       | Namn       | Period                                                              |                                                                                                    |                                                    |        |
|       | 350514-TF14                           | 6005998                                          | Per Olsson | 2021-06-01 - tillsvidare                                            |                                                                                                    |                                                    |        |
|       | AVRRIITEN VERKSTÄLL                   | IGUET                                            |            |                                                                     |                                                                                                    |                                                    |        |

HSL uppdraget från LHSL kan nås från Startsidan i Ej bekräftade beställningar.

HSL uppdraget och dess innehållande åtgärder presenteras alltid med en symbol .

När HSL uppdraget skickas till utföraren från LHSL och avser en åtgärd som kräver delegeringsbeslut så visas det på beställningskortet

| HSL .                                 | Delegering krävs |
|---------------------------------------|------------------|
| Elna Penny Carson, 140618+T360 (1889) |                  |
| 2020-08-28                            | Ej bekräftad     |

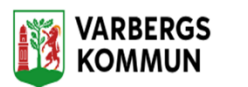

| en                                                                      |                                                                                                    |   | × | ECUtforare, Sus hemijanst | = |
|-------------------------------------------------------------------------|----------------------------------------------------------------------------------------------------|---|---|---------------------------|---|
| Beställningar                                                           |                                                                                                    |   |   |                           |   |
| Personnummer eller namn                                                 | ✓ Bekräfta                                                                                                    |   |   |                           |   |
| Sök på kundnummer<br>Alla 💿 Ej bekräftade 💿 Bekräftade                  | Brukare<br>Alma Eriksson, 340210-TP03 (6003593)                                                                                                    |   |   |                           |   |
| © HSL<br>Alma Enksson, 340210-TF03 (6003593)<br>2020-05-06 [] behräfted | Period<br>2020-05-06 - 2020-07-08<br>Uppdragstext<br>Omlaggingsmaterial finns i badrummet                                                                     |   |   |                           |   |
|                                                                         | Atgärder                                                                                                    |   |   |                           |   |
| CV Hemtjänst<br>Kahn Sjalv. 351225-TF12 (6006571)                       | ③ QH008 Sårvård                                                                                                    | ^ |   |                           |   |
| 2019-11-12 (Ij bekräfted)                                               | Hur: Enligt ordination<br>Period: 2020-05-06 - 2020-07-08<br>Nar: Ond58g (09.00)<br>Acer&ommande: Varje vecka, tillsvidare<br>Ater&oppling: Om såret väriskar |   |   |                           |   |
|                                                                         | Skapad av<br>Enca Testsson (testeri), LHSL, Sjukskoterska, 2020-05-06 16:19                                                                                   |   |   |                           |   |
|                                                                         |                                                                                                    |   |   |                           |   |

- 1. Markera HSL-uppdraget
- 2. Klicka på Bekräfta
- 3. För att ångra, tryck på knappen Avbryt

| Vill du bekräfta HSL uppdraget för Alma, Eriksson (340210-<br>TF03), 2020-05-06 - 2020-07-08? | Bekräfta HSL uppd                                                        | Irag                              |
|-----------------------------------------------------------------------------------------------|--------------------------------------------------------------------------|-----------------------------------|
|                                                                                               | 'ill du bekräfta HSL uppdraget<br><b>'F03), 2020-05-06 - 2020-07-0</b> 8 | för Alma, Eriksson (340210-<br>3? |
| Avbryt Bekräfta                                                                               | Avhryt                                                                   | Bekräfta                          |

I uppdraget ges information till utföraren om:

- Kunden
- Under vilken period uppdraget pågår
- Uppdragstext
- Information om själva åtgärden
- Vem som skapat uppdraget
- Vem som bekräftat uppdraget

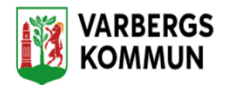

## LHSL åtgärder i vy insatser

I insatser presenteras åtgärderna med den text som beskriver hur åtgärden ska utföras. Texten avslutas med en länk till en dialog där man kan läsa uppdraget som åtgärden hör till.

|                                          | Incotoox                                                             |                                                             |
|------------------------------------------|----------------------------------------------------------------------|-------------------------------------------------------------|
| Hanna Testhammar                         | Insatser + Lag till Inkludera avslutade insatser                     | Hur<br>att hon tar smärtstillande regelbundet               |
| 351011-1121 (6007031)                    | Overvakning av läkemedelsintag -<br>AU116<br>2020-05-27 - 2020-06-07 | Period<br>2020-05-27 - 2020-06-07                           |
| UNKTIONER                                |                                                                      | Tidsåtgång<br>5 minuter                                     |
| ersonuppgifter                           |                                                                      |                                                             |
| eställningar                             |                                                                      | Varje dag, fram t.o.m 7 juni 2020                           |
| amtycke                                  |                                                                      | När                                                         |
|                                          |                                                                      | 08:00, 12:00, 16:00, 20:00                                  |
| anomförandenlan                          |                                                                      | Aterkoppling                                                |
| le le le le le le le le le le le le le l |                                                                      | Om hon får biverkningar i form av illamående och kräkningar |
| formalianteckningar                      |                                                                      | Ingår i beställning<br>2020-05-27 - 2020-06-07              |
| nogade dokument                          |                                                                      |                                                             |
| erkställigheter                          |                                                                      |                                                             |
| rånvaro                                  |                                                                      |                                                             |
| egistrera HSL-åtgärder                   |                                                                      |                                                             |

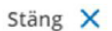

Ingår i beställning

### Period

2020-05-27 - 2020-06-07

### Beställningstext

Tabletterna tas med fördel tillsammans med Proviva

#### Åtgärder

AU116 Övervakning av läkemedelsintag

Skapad av: Erica Testsson (testeri), LHSL-Sjuksköterska, 2020-05-28 11:25